## **Installation Manual**

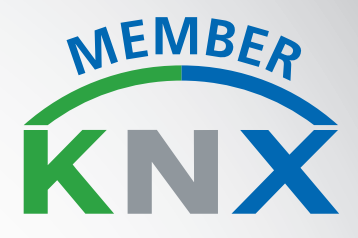

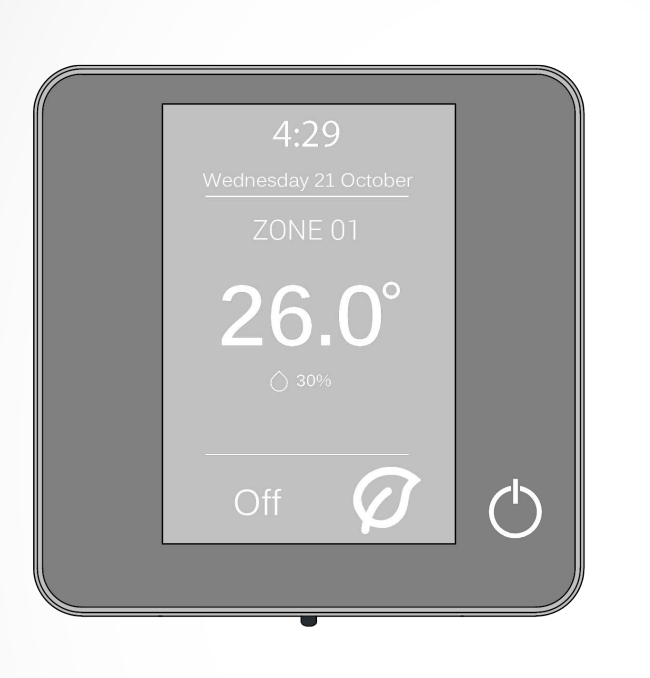

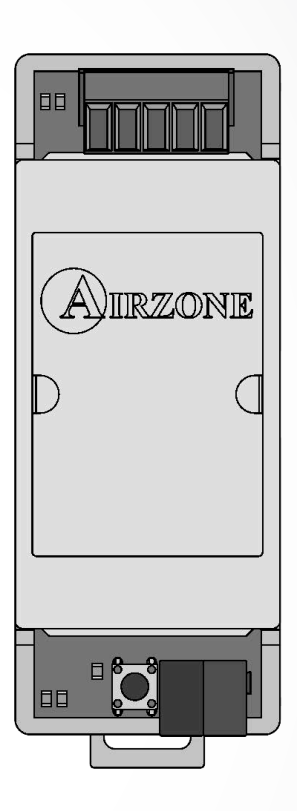

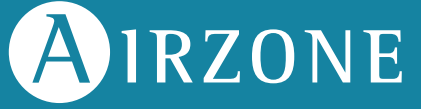

### **TABLE OF CONTENTS**

| Warnings and environmental policy                               | 3 |
|-----------------------------------------------------------------|---|
| Precautions                                                     | 3 |
| Environmental policy                                            | 3 |
| General requirements                                            | 3 |
| Introduction                                                    | 4 |
| Assembly                                                        | 4 |
| Connection                                                      | 4 |
| Configuration                                                   | 5 |
| General recommendations                                         | 6 |
| Configuration parameters                                        | 6 |
| Communication objects                                           | 8 |
| AZ6 Range - Flexa 3.0 (AZCE6), Acuazone & Innobus Pro32 (AZDI6) | 8 |

# AIRZONE

### **WARNINGS AND ENVIRONMENTAL POLICY**

### PRECAUTIONS

For your security, and to protect the devices, follow these instructions:

- Do not handle the system with wet or damp hands.
- Disconnect the power supply before making any connections.
- Take care not to cause a short circuit in any of the system connections.

### **ENVIRONMENTAL POLICY**

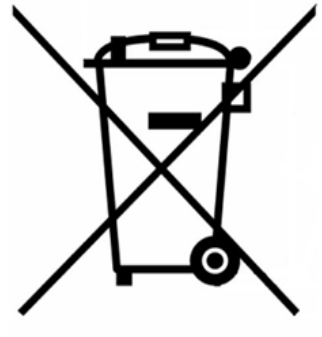

Do not dispose of this equipment in the household waste. Electrical and electronic equipment contain substances that may damage the environment if they are not handled appropriately. The symbol of a crossed-out waste bin indicates that electrical equipment should be collected separately from other urban waste. For correct environmental management, it must be taken to the collection centres provided for this purpose, at the end of its useful life.

The equipment's components may be recycled. Act in accordance with current regulations on environmental protection.

If you replace it with other equipment, you must return it to the distributor or take it to a specialized collection center.

Those breaking the law or by-laws will be subject to such purposes and measures as are laid down in environmental protection legislation.

## **P**GENERAL REQUIREMENTS

Strictly follow the directions outlined in this manual:

- This system must be installed by a qualified technician.
- Make all the connections with total absence of power.
- Set and connect the elements in accordance with the electronic regulations in force.
- In order to connect the elements of the system, use the Airzone cable: shielded twisted cable formed by 4 wires (2x0.22 mm<sup>2+</sup>2x0.5mm<sup>2</sup>).
- Do not connect the "-" pole in the "+" terminal. It may damage the device.
- For elements externally powered at 230 Vac, for the communications, it is only necessary to connect the poles "A" and "B" of the bus. Connecting the "+" and " -" power poles is not recommended.
- Follow the color code for all the elements of the system.
- Do not place the system bus close to lines of force, fluorescent lights, motors, etc. It might cause interference on communications.

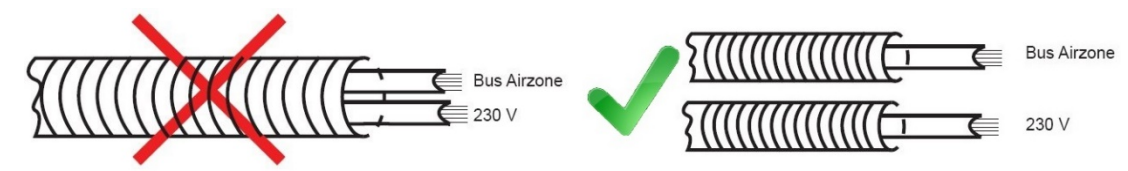

**Important:** According to the current local and national regulations, it is mandatory to add a switch (or other element to disconnect the system) to the external supply wiring so that a constant separation between poles is guaranteed. The system will restart automatically if the supply is eventually turned off.

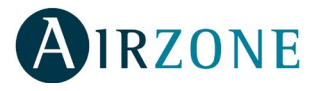

## 

The KNX gateway enables the integration of Airzone HVAC systems through ModBus in KNX TP-1 systems.

### SASSEMBLY

KNX integration gateway is mounted on DIN rail. This module is powered through the automation bus of the main control board and the KNX bus of the installation. It should be placed and mounted in accordance with the current electrotechnical regulations.

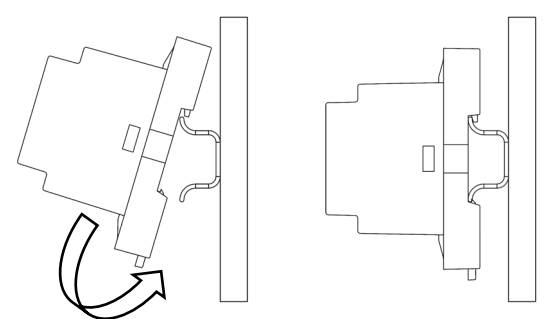

Note: To remove the module, pull the reed down.

## 

The KNX gateway connects to the AC unit bus of the main control board.

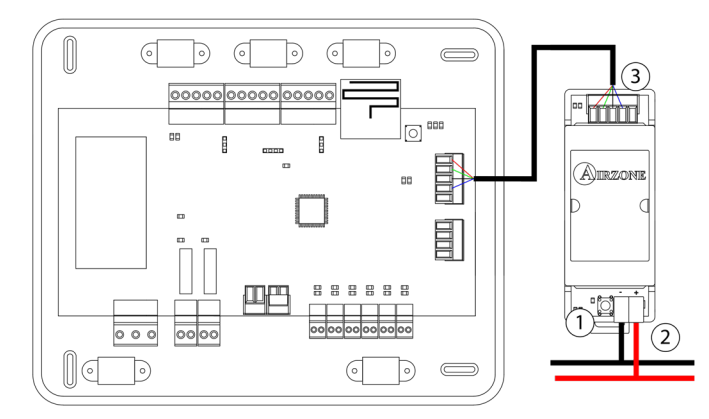

#### AZCE6FLEXA3 / AZCE6IBPRO6

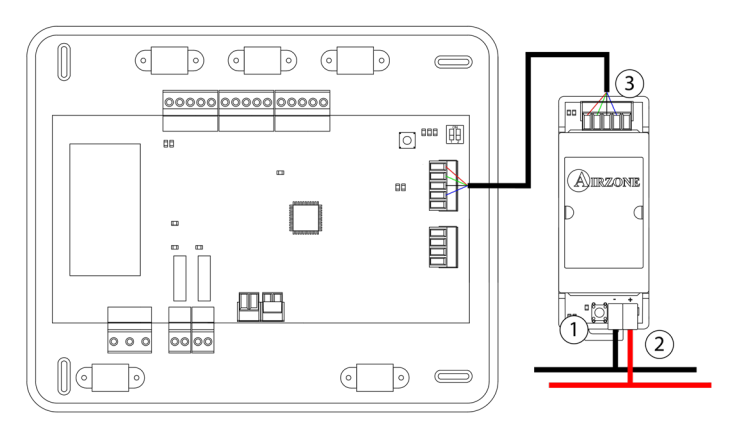

#### AZDI6ACUAZONE / AZDI6IBPRO32

| N°  | Description        |  |  |
|-----|--------------------|--|--|
| (1) | Programming button |  |  |
| 2   | KNX bus            |  |  |
| 3   | Automation bus     |  |  |

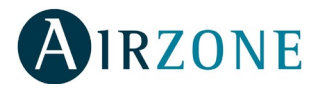

A Blue

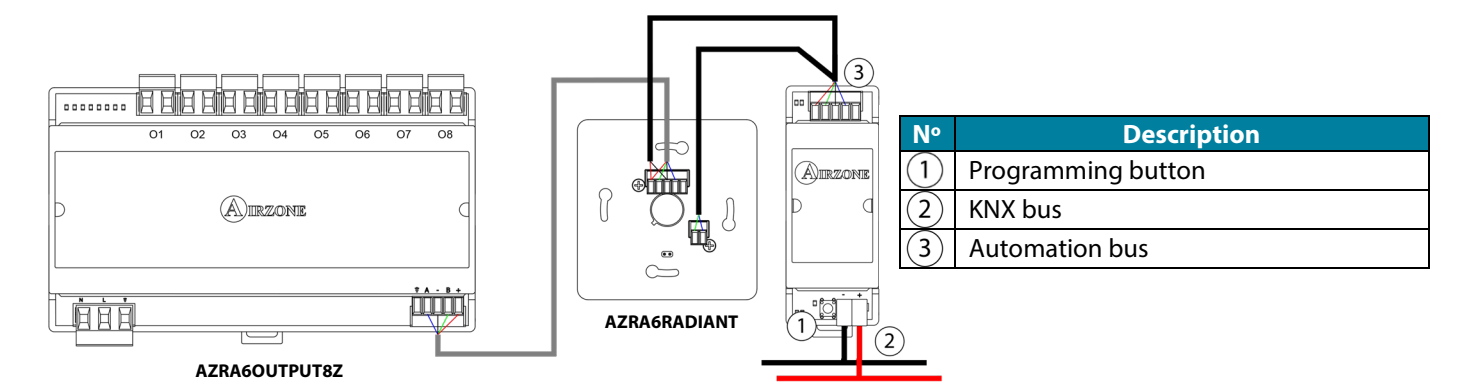

It has a 5-pin terminal to connect it to the automation bus of the main control board (3). Attach the wires with the terminal screws following the color code.

- Black Green + Red + Red - Black

It has a KNX standard connector to connect it to the KNX bus 2. Connect the KNX gateway to the KNX TP-1 bus following the color code.

The control module of radiant elements (ARZA6OUTPUT8Z) is a device connected to the Airzone connection bus of the main board.

### 

This device is totally compatible with KNX, so you can configure it and set it up through ETS tool.

To do this, download the product database at: http://doc.airzone.es/producto/actuales/Airzone/Comunes/Softwares/BBDD\_AZX6KNXGTWAY.zip

The setup of the database in the ETS tool will be performed as usual. Once the database is imported, select the application named DI6Flexa3App.

|   |                                     |    |       |                      | Buscar     |                 |
|---|-------------------------------------|----|-------|----------------------|------------|-----------------|
|   | Se Nombre                           | Nú | Tip D | e Nombre del progran | na Versión | Fabricante      |
|   | PASARELA DE INTEGRACIÓN KNX-AIRZONE | A  | TP    | InnoFlexaKNX one2one | 0.6        | AIRZONE – ALTRA |
|   | KNX-AIRZONE INTEGRATION GATEWAY     | A  | TP    | DI6Flexa3App         | 0.0        | AIRZONE – ALTRA |
|   |                                     |    |       |                      |            |                 |
|   |                                     |    |       |                      |            |                 |
|   |                                     |    |       |                      |            |                 |
|   |                                     |    |       |                      |            |                 |
| C |                                     |    |       |                      |            |                 |

**Note:** For more information about the commissioning of KNX products from ETS, please refer to "Diseño de proyectos KNX con ETS: Fundamentos".

*Important:* The available database is compatible with HW v.1.2 version.

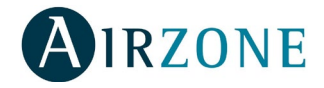

#### GENERAL RECOMMENDATIONS

Before starting the commissioning, please follow these recommendations:

- Address the zoning system before the commissioning from ETS to integrate it with the KNX devices available in the network.
- Do not associate communication devices that won't be used in the KNX project. The number of associations is limited to 247.
- Configure the device parameters by selecting the topology of the used system and select the corresponding values for the device parameters used in the system.
- If there is any zone without an Airzone thermostat, to control the zone from a KNX device, previously configure the zone from the KNX control device or from the group address monitor. This configuration is important to control the zones in water installations (to access a zone, it must have at least a valid Airzone address).
- If there is more than one system and these systems are connected to VRF units, it is essential to group the mode changeover communication objects at the same group address.
- If you do not have Airzone thermostats in the installation, it is important to:
  - To indicate the flag switch in the OC of local temperature.
  - Report the room temperature of each zone every 5 minutes or less. Otherwise, the main control board will remove the zone and you will not be able to control it.
  - After downloading the application program or after a power failure of the system, it is necessary to send all communication objects that are being used (Room T, Set-point temp, On/Off, Mode, Stage, etc.).

#### **CONFIGURATION PARAMETERS**

The configurable parameters are related to the communication objects available for the KNX-Airzone gateway. They are visible in the device database for the ETS software tool depending on the system configuration and the available zones. The value of each parameter is selected during the setup process, based on the peripherals connected to the system.

To control the AC system through KNX it is necessary to select the proper system topology, because this parameter affects the rest of parameters, as the number of available zones or the selection of some communication characteristic objects of each technology.

The representation of the system communication objects will be displayed in the ETS tool according to the values assigned to the parameters during the device configuration and setting up, changing the system and zone configuration.

The commissioning starts by selecting the values of the System parameters.

• **System topology:** Allows you to select the topology of the system. It is configured as **centralized** by default, so the available communication objects will be displayed.

**Remember:** Depending on the selected topology, the communication objects related to this mentioned topology will be displayed. Modify the topology anytime considering that this parameter is the most influential for the commissioning.

- **System model:** Allows you to select the model of the system. **FLEXA 3 system** is selected by default, which means that the communication objects which are not available for this system will not be visible.
- Type of installation: Determines the type of installation. These are the available options: Inverter (A/A) Fan Coil (F/C) (by default), 2-pipe installation, 4-pipe installation and mixed.

When you configure it as Inverter (A/A) - Fancoil (F/C), you also have to select the Unit gateway type: Inverter unit gateway (A/A) or Fancoil unit gateway.

If you configure it as 2-pipe or 4-pipe installation, the Ventilation speed per zone will be available **if the zone is controlled by a Fancoil module.** 

If it is configured as **4-pipe installation**, you can select, in addition, the value of the operation mode of the AC unit by enabling the **Zone operation mode**.

• Radiant elements module. Allows you to enable/disable the control module of radiant elements connected to the system. It is **Not connected** by default. If you enable this parameter, you will see a sub-menu where you can enable all the control modules of radiant elements connected to the system.

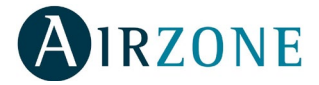

The KNX gateway can control the first 14 zones of the 32 zones available. Therefore only 2 out of the 4 modules connected to the system can be controlled.

Furthermore, if you selected the **Acuazone system** on the **System model** parameter, you will see a sub-menu for selecting the type of control performed by the radiant modules: **Heating, Cooling or Combined** (**Heating/Cooling).** Depending on the option selected, the corresponding communication objects will be activated.

Activate/deactivate the zones from the zone menu. When a zone is enabled, an Airzone thermostat appears next to the zone menu. The value by default is **No.** 

The default communication objects of the zones are **CZ zone Error**, **zone On/Off**, **set-point temperature** and **local temperature**.

Zone Error combines the control of status of 3 different parameters: Window alarm, actuator error 3 and 4.

Heating source configuration and Cooling source configuration will only be available when the system chosen is Acuazone and the Radiant elements module is configured as connected.

Follow these steps to configure the device:

| Dispositivos *                              | 1.1.1 PASARELA DE INTEGRACIÓN KNX-AIRZONE > System > Installation type |                   |                                   |  |  |
|---------------------------------------------|------------------------------------------------------------------------|-------------------|-----------------------------------|--|--|
| Carpetas Dinámicas                          |                                                                        |                   |                                   |  |  |
| ▲ 📳 1.1.1 PASARELA DE INTEGRACIÓN KNX-AIRZ  | - System                                                               | Installation type | A/C Air Conditioning  F/C FanCoil |  |  |
| 🖌 🏭 System                                  |                                                                        |                   |                                   |  |  |
| C: System Error - Alarm=Error, No Alarm=    | System topology                                                        |                   |                                   |  |  |
| 1: System Operation Mode Status - 1=He      | System model                                                           |                   |                                   |  |  |
| ■2 2: System Operation Mode - 1=Heat,3=C    | Installation type                                                      |                   |                                   |  |  |
| ■ 3: System Stop Mode Status - On=Syste     |                                                                        |                   |                                   |  |  |
| 4: System Stop Mode - On=System in Sto      | Expansion module                                                       |                   |                                   |  |  |
| 5: System Cool Mode Status - On=System      | Radiant module                                                         |                   |                                   |  |  |
| ■2 6: System Cool Mode - On=System in Co    | * 7                                                                    |                   |                                   |  |  |
| 7: System Heat Mode Status - On=System      | + zones                                                                |                   |                                   |  |  |
| 📫 8: System Heat Mode - On=System in He     |                                                                        |                   |                                   |  |  |
| 📫 9: System Fan Mode Status - On=System i   |                                                                        |                   |                                   |  |  |
| 10: System Fan Mode - On=System in Fa       |                                                                        |                   |                                   |  |  |
| 11: System Dry Mode Status - On=System      |                                                                        |                   |                                   |  |  |
| 12: System Dry Mode - On=System in Dry      |                                                                        |                   |                                   |  |  |
| 15: System Date Status - 01/01/1990 - 31/   |                                                                        |                   |                                   |  |  |
| 16: System Date - 01/01/1990 - 31/12/2089   |                                                                        |                   |                                   |  |  |
| 17: System Time Status - 0:00:00 – 23:59:59 |                                                                        |                   |                                   |  |  |
| 18: System Time - 0:00:00 - 23:59:59        |                                                                        |                   |                                   |  |  |
| 19: System Cool Demand Status - 0=Disa      |                                                                        |                   |                                   |  |  |
| 20: System Heat Demand Status - 0=Disa      |                                                                        |                   |                                   |  |  |
| 21: System Air Demand Status - 0=Disabl     |                                                                        |                   |                                   |  |  |
| 22: System Ground Demand Status - 0=Di      |                                                                        |                   |                                   |  |  |
| 🔺 🅌 Zones                                   |                                                                        |                   |                                   |  |  |
| 24: Zone01 On/Off Status - 0=Off,1=On       |                                                                        |                   |                                   |  |  |
| 25: Zone01 On/Off Control - 0=Off,1=On      |                                                                        |                   |                                   |  |  |
| 26: Zone01 Temperature Setpoint Status      |                                                                        |                   |                                   |  |  |
| 27: Zone01 Temperature Setpoint Control     |                                                                        |                   |                                   |  |  |
| 28: Zone01 Relative Moisture Status - 0=0   |                                                                        |                   |                                   |  |  |
| 29: Zone01 Local Temperature Status - 0=    |                                                                        |                   |                                   |  |  |
| 35: Zone01 Heat Stages Status - 0=Heat S    |                                                                        |                   |                                   |  |  |
| 36: Zone01 Heat Stages Control - 0=Heat     |                                                                        |                   |                                   |  |  |
| 37: Zone01 Cool Stages Status - 0=Cool S    |                                                                        |                   |                                   |  |  |
| 38: Zone01 Cool Stages Control - 0=Cool 👻   | Objetos de Comunicación                                                | larámetros        |                                   |  |  |

Parameters in centralized topology

| Dispositivos -                                   |                              |                                |                     |   |
|--------------------------------------------------|------------------------------|--------------------------------|---------------------|---|
| 🕂 Añadir Dispositivos   👻 🗙 Borrar   🛨 Programar | r   🔹 🔞 Ayuda 🌙 Resaltar Can | nbios Parámetros por Defecto   |                     |   |
| Dispositivos • *                                 | 1 1 1 PASAPELA DE INTEG      | PACIÓN KNY, AIRZONE > Surtem   | > Installation type |   |
| E Carpetas Dinámicas                             |                              | interiori interiorite - System | - instantation type |   |
| 🔺 🚺 1.1.1 PASARELA DE INTEGRACIÓN KNX-AIR        | - System                     | Installation type              | 4 pipes             | * |
| 🔺 🕌 System                                       |                              |                                |                     |   |
| 0: System Error - Alarm=Error, No Alarm=         | System topology              |                                |                     |   |
| 1: System Operation Mode Status - 1=He           | Installation type            |                                |                     |   |
| 2: System Operation Mode - 1=Heat,3=C            | Radiant module               |                                |                     |   |
| 3: System Stop Mode Status - On=Syste            |                              |                                |                     |   |
| 4: System Stop Mode - On=System in Sto           | - Zones                      |                                |                     |   |
| 5: System Cool Mode Status - On=System           | ~                            |                                |                     |   |
| 6: System Cool Mode - On=System in Co            | Zone 1                       |                                |                     |   |
| 12 7: System Heat Mode Status - On=System        | Zone 2                       |                                |                     |   |
| 📭 8: System Heat Mode - On=System in He          | Zone 3                       |                                |                     |   |
| 📭 9: System Fan Mode Status - On=System i        |                              |                                |                     |   |
| 📫 10: System Fan Mode - On=System in Fa          | Lone +                       |                                |                     |   |
| 15: System Date Status - 01/01/1990 - 31/        | Zone 5                       |                                |                     |   |
| ■ 16: System Date - 01/01/1990 - 31/12/2089      | Zone 6                       |                                |                     |   |
| 17: System Time Status - 0:00:00 – 23:59:59      | Zone 7                       |                                |                     |   |
| 18: System Time - 0:00:00 - 23:59:59             | adding 1                     |                                |                     |   |
| 19: System Cool Demand Status - 0=Disa           | Zone 8                       |                                |                     |   |
| 20: System Heat Demand Status - 0=Disa           | Zone 9                       |                                |                     |   |
| 21: System Air Demand Status - 0=Disabl          | Zone 10                      |                                |                     |   |
| 22: System Ground Demand Status - 0=Di           | 7 11                         |                                |                     |   |
| 4 🎉 Zones                                        | Zone II                      |                                |                     |   |
| 23: Zone01 Error - No Alarm=No error, Al         | Zone 12                      |                                |                     |   |
| 24: Zone01 On/Off Status - 0=Off,1=On            | Zone 13                      |                                |                     |   |
| 25: Zone01 On/Off Control - 0=Off,1=On           | 7cce 14                      |                                |                     |   |
| 📫 26: Zone01 Temperature Setpoint Status         |                              |                                |                     |   |
| 27: Zone01 Temperature Setpoint Control          |                              |                                |                     |   |
| 28: Zone01 Relative Moisture Status - 0=0        |                              |                                |                     |   |
| 29: Zone01 Local Temperature Status - 0=         |                              |                                |                     |   |
| 2 31: Zone01 Fancoil Speed Status - 0=0%=        |                              |                                |                     |   |
| 2 32: Zone01 Fancoil Speed Control - 0=0%        |                              |                                |                     |   |
| 33: Zone01 Operation Mode Status - 1=H           |                              |                                |                     |   |
|                                                  |                              |                                |                     |   |

Parameters in distributed topology

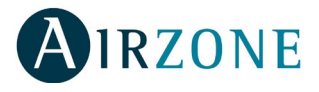

## COMMUNICATION OBJECTS

The available communication objects on the ETS will vary according to the system. For this reason, there is a functional division of the communication objects available in two categories: systems or zones. There are 8 zones available for centralized systems and up to 8 for distributed systems.

### AZ6 RANGE - FLEXA 3.0 (AZCE6), ACUAZONE & INNOBUS PRO32 (AZDI6)

| Object number             | 0                                                                                        |  |  |
|---------------------------|------------------------------------------------------------------------------------------|--|--|
| Name                      | CS communication error – Status                                                          |  |  |
| Function                  | System 1 status                                                                          |  |  |
| Description               | This object reports if a communication error occurs in the system communication gateway. |  |  |
| Values                    | Alarm $\rightarrow$ Error; No Alarm $\rightarrow$ No Error                               |  |  |
| Type of access to the Bus | Reading                                                                                  |  |  |
| Data point identification | 1,005 (DPT_Alarm)                                                                        |  |  |

| Object number             | 1                                                                                                    |  |  |
|---------------------------|----------------------------------------------------------------------------------------------------|--|--|
| Name                      | AC operation mode                                                                                                    |  |  |
| Function                  | Mode changeover                                                                                                    |  |  |
| Description               | This object allows the user to change the operation mode of the AC unit connected to system 1 increasing the value of the object if applicable. |  |  |
| Values                    | 1 → Heating; 3 → Cooling; 6 → Off; 9 → Fan; 14 → Dray                                                                                           |  |  |
| Type of access to the Bus | Reading                                                                                                    |  |  |
| Data point identification | 20,105 (DPT_HVACContrMode)                                                                                                    |  |  |

| Object number             | 2                                                                                                    |  |  |
|---------------------------|----------------------------------------------------------------------------------------------------|--|--|
| Name                      | AC operation mode                                                                                                    |  |  |
| Function                  | Mode changeover                                                                                                    |  |  |
| Description               | This object allows the user to change the operation mode of the AC unit connected to system 1 increasing the value of the object if applicable. |  |  |
| Values                    | 1 → Heating; 3 → Cooling; 6 → Off; 9 → Fan; 14 → Dry                                                                                            |  |  |
| Type of access to the Bus | Writing                                                                                                    |  |  |
| Data point identification | 20,105 (DPT_HVACContrMode)                                                                                                    |  |  |

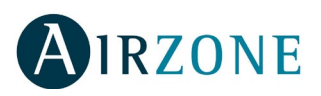

| Object number             | 3                                                                                                    |                     |  |
|---------------------------|----------------------------------------------------------------------------------------------------|---------------------|--|
| Name                      | STOP Mode                                                                                                    |                     |  |
| Function                  | On/off                                                                                                    |                     |  |
| Description               | This communication object reads the operation mode of the AC unit, switching to STOP mode when object value is ON and returning to the previous mode in system 1 if the mode value is OFF. |                     |  |
| Values                    | On $\rightarrow$ STOP mode on; C                                                                                                    | Off → STOP mode off |  |
| Type of access to the Bus | Reading                                                                                                    |                     |  |
| Data point identification | 1,001                                                                                                    |                     |  |

| Object number             | 4                                                                                                    |  |  |
|---------------------------|----------------------------------------------------------------------------------------------------|--|--|
| Name                      | STOP Mode                                                                                                    |  |  |
| Function                  | On/off                                                                                                    |  |  |
| Description               | This communication object activates/deactivates the operation mode of the AC unit, switching to STOP mode when object value is ON and returning to the previous mode in system 1 if the mode value is OFF. |  |  |
| Values                    | On → STOP mode on; Off → STOP mode off                                                                                                    |  |  |
| Type of access to the Bus | Writing                                                                                                    |  |  |
| Data point identification | 1,001                                                                                                    |  |  |

| Object number             | 5                                                                                                    |  |  |
|---------------------------|----------------------------------------------------------------------------------------------------|--|--|
| Name                      | COOLING mode                                                                                                    |  |  |
| Function                  | On/off                                                                                                    |  |  |
| Description               | This communication object reads the operation mode status of the AC unit connected to system 1, switching to COOLING AIR mode when the value is ON and returning to the previous mode when the mode value is OFF. |  |  |
| Values                    | Off $\rightarrow$ Cooling air mode Off; On $\rightarrow$ Cooling air mode On                                                                                                    |  |  |
| Type of access to the Bus | Reading                                                                                                    |  |  |
| Data point identification | 1,001                                                                                                    |  |  |

| Object number             | 6                                                                                                    |  |  |
|---------------------------|----------------------------------------------------------------------------------------------------|--|--|
| Name                      | COOLING mode                                                                                                    |  |  |
| Function                  | On/off                                                                                                    |  |  |
| Description               | This communication object activates/deactivates the operation mode of the AC unit connected to system 1, switching to COOLING AIR mode when the value is ON and returning to the previous mode when the mode value is OFF. |  |  |
| Values                    | Off → Cooling air mode Off; On → Cooling air mode On                                                                                                    |  |  |
| Type of access to the Bus | Writing                                                                                                    |  |  |
| Data point identification | 1,001                                                                                                    |  |  |

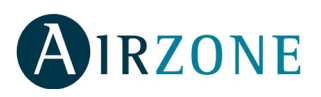

| Object number             | 7                                                                                                    |                                             |
|---------------------------|----------------------------------------------------------------------------------------------------|---------------------------------------------|
| Name                      | HEATING mode                                                                                                    |                                             |
| Function                  | On/off                                                                                                    |                                             |
| Description               | This communication object reads the operation mode status of the AC unit connected to system 1, switching to HEATING mode when the value is ON and returning to the previous mode when the mode value is OFF. |                                             |
| Values                    | Off $\rightarrow$ Heating air mode                                                                                                    | e Off; On $\rightarrow$ Heating air mode On |
| Type of access to the Bus | Reading                                                                                                    |                                             |
| Data point identification | 1,001                                                                                                    |                                             |

| Object number             | 8                                                                                                    |                                             |
|---------------------------|----------------------------------------------------------------------------------------------------|---------------------------------------------|
| Name                      | HEATING mode                                                                                                    |                                             |
| Function                  | On/off                                                                                                    |                                             |
| Description               | This communication object activates/deactivates the operation mode of the AC unit connected to system 1, switching to HEATING mode when the value is ON and returning to the previous mode when the mode value is OFF. |                                             |
| Values                    | Off $\rightarrow$ Heating air mode                                                                                                    | e Off; On $\rightarrow$ Heating air mode On |
| Type of access to the Bus | Writing                                                                                                    |                                             |
| Data point identification | 1,001                                                                                                    |                                             |

| Object number             | 9                                                                                                    |  |
|---------------------------|----------------------------------------------------------------------------------------------------|--|
| Name                      | VENTILATION mode                                                                                                    |  |
| Function                  | On/off                                                                                                    |  |
| Description               | This communication object reads the operation mode status of the AC unit connected to system 1, switching to VENTILATION mode when the value is ON and returning to the previous mode when the mode value is OFF. |  |
| Values                    | Off $\rightarrow$ Ventilation mode Off; On $\rightarrow$ Ventilation mode On                                                                                                    |  |
| Type of access to the Bus | Reading                                                                                                    |  |
| Data point identification | 1,001                                                                                                    |  |

| Object number             | 10                                                                                                    |
|---------------------------|----------------------------------------------------------------------------------------------------|
| Name                      | VENTILATION mode                                                                                                    |
| Function                  | On/off                                                                                                    |
| Description               | This communication object activates/deactivates the operation mode of the AC unit connected to system 1, switching to VENTILATION mode when the value is ON and returning to the previous mode when the mode value is OFF. |
| Values                    | Off $\rightarrow$ Ventilation mode Off; On $\rightarrow$ Ventilation mode On                                                                                                    |
| Type of access to the Bus | Writing                                                                                                    |
| Data point identification | 1,001                                                                                                    |

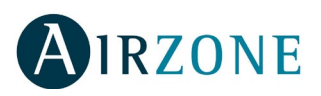

| Object number             | 11                                                                                                    |  |
|---------------------------|----------------------------------------------------------------------------------------------------|--|
| Name                      | DRY mode                                                                                                    |  |
| Function                  | On/off                                                                                                    |  |
| Description               | This communication object reads the operation mode status of the AC unit connected to system 1, switching to DRY mode when the value is ON and returning to the previous mode when the mode value is OFF.<br>This mode can be only activated when it is available in the AC unit to which the system is connected. |  |
| Values                    | Off → Dry mode Off; On → Dry mode On                                                                                                    |  |
| Type of access to the Bus | Reading/Writing                                                                                                    |  |
| Data point identification | 1,001                                                                                                    |  |

| Object number             | 12                                                                                                    |                                                                                                    |
|---------------------------|----------------------------------------------------------------------------------------------------|----------------------------------------------------------------------------------------------------|
| Name                      | DRY mode                                                                                                    |                                                                                                    |
| Function                  | On/off                                                                                                    |                                                                                                    |
| Description               | This communication of<br>connected to system 1,<br>previous mode when th<br>This mode can be only<br>connected. | oject activates/deactivates the operation mode of the AC unit<br>switching to DRY mode when the value is ON and returning to the<br>ne mode value is OFF.<br>activated when it is available in the AC unit to which the system is |
| Values                    | Off → Dry mode Off; O                                                                                           | $\rightarrow$ Dry mode On                                                                                                    |
| Type of access to the Bus | Writing                                                                                                    |                                                                                                    |
| Data point identification | 1,001                                                                                                    |                                                                                                    |

| Object number             | 13                        |                                                                          |
|---------------------------|---------------------------|--------------------------------------------------------------------------|
| Name                      | VENTILATION speed o       | f the system                                                             |
| Function                  | Speed of the system ch    | angeover                                                                 |
| Description               | This object is used to re | ad the value of the ventilation speed set in the system in installations |
| Values                    | 0% → Automatic; (1%-3     | 33%) →Speed 1; (34%-66%) → Speed 2; (67%-100%) → Speed 3                 |
| Type of bus access        | Reading                   |                                                                          |
| Data point identification | 5,001 (DPT_Scalling)      |                                                                          |

| Object number             | 14                                       |                                                                    |
|---------------------------|------------------------------------------|--------------------------------------------------------------------|
| Name                      | VENTILATION speed of                     | the system                                                         |
| Function                  | Speed of the system cha                  | ngeover                                                            |
| Description               | This object is used to rea installations | d or write the value of the ventilation speed set in the system in |
| Values                    | 0% → Automatic; (1%-33                   | 3%) →Speed 1; (34%-66%) → Speed 2; (67%-100%) → Speed 3            |
| Type of bus access        | Writing                                  |                                                                    |
| Data point identification | 5,001 (DPT_Scalling)                     |                                                                    |

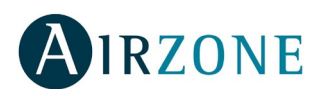

| Object number             | 15                                                                                  |  |
|---------------------------|-------------------------------------------------------------------------------------|--|
| Name                      | Date                                                                                |  |
| Function                  | Date                                                                                |  |
| Description               | This object is used to read the date stored in the system. Format = day/month/year. |  |
| Values                    | Day of the month: 131<br>Month: 112<br>Year: 19902089                               |  |
| Type of access to the Bus | Reading                                                                             |  |
| Data point identification | 11,001                                                                              |  |

| Object number             | 16                                                                                           |  |
|---------------------------|----------------------------------------------------------------------------------------------|--|
| Name                      | Date                                                                                         |  |
| Function                  | Date                                                                                         |  |
| Description               | This object is used to read or write the date stored in the system. Format = day/month/year. |  |
| Values                    | Day of the month: 131<br>Month: 112<br>Year: 19902089                                        |  |
| Type of access to the Bus | Writing                                                                                      |  |
| Data point identification | 11,001                                                                                       |  |

| Object number             | 17                                                 |                                                  |
|---------------------------|----------------------------------------------------|--------------------------------------------------|
| Name                      | Time                                               |                                                  |
| Function                  | Time                                               |                                                  |
| Description               | This object is used to re<br>hour/minutes/seconds. | ad the time stored in the system, displaying the |
| Values                    | Hour: 024<br>Minutes: 059<br>Seconds: 059          |                                                  |
| Type of bus access        | Reading                                            |                                                  |
| Data point identification | 10,001                                             |                                                  |

| Object number             | 18                                                |                                                           |
|---------------------------|---------------------------------------------------|-----------------------------------------------------------|
| Name                      | Time                                              |                                                           |
| Function                  | Time                                              |                                                           |
| Description               | This object is used to re<br>hour/minutes/seconds | ad or write the time stored in the system, displaying the |
| Values                    | Hour: 024<br>Minutes: 059<br>Seconds: 059         |                                                           |
| Type of bus access        | Writing                                           |                                                           |
| Data point identification | 10,001                                            |                                                           |

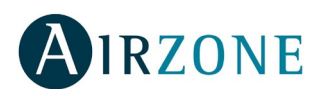

| Object number             | 19                                                  |                                                                                        |
|---------------------------|-----------------------------------------------------|----------------------------------------------------------------------------------------|
| Name                      | COOLING demand                                      |                                                                                        |
| Function                  | Status                                              |                                                                                        |
| Description               | This object reads the st value is 0 on direct exp   | atus register value, which indicates if there is cooling demand. This<br>ansion units. |
| Values                    | $0 \rightarrow \text{Deactivated}; 1 \rightarrow A$ | Activated                                                                              |
| Type of bus access        | Reading                                             |                                                                                        |
| Data point identification | 1,003 (DPT_Enable)                                  |                                                                                        |

| Object number             | 20                                                          |                                                                                      |
|---------------------------|-------------------------------------------------------------|--------------------------------------------------------------------------------------|
| Name                      | HEATING demand                                              |                                                                                      |
| Function                  | Status                                                      |                                                                                      |
| Description               | This object reads the sta value is 0 on direct expa         | tus register value, which indicates if there is heating demand. This<br>nsion units. |
| Values                    | $0 \rightarrow \text{Deactivated}; 1 \rightarrow \text{Ae}$ | ctivated                                                                             |
| Type of bus access        | Reading                                                     |                                                                                      |
| Data point identification | 1,003 (DPT_Enable)                                          |                                                                                      |

| Object number             | 21                                                   |                                                                                     |
|---------------------------|------------------------------------------------------|-------------------------------------------------------------------------------------|
| Name                      | AIR demand                                           |                                                                                     |
| Function                  | Status                                               |                                                                                     |
| Description               | This object reads the sta<br>0 on direct expansion u | atus register value, which indicates if there is air demand. This value is<br>nits. |
| Values                    | $0 \rightarrow \text{Deactivated}; 1 \rightarrow A$  | Activated                                                                           |
| Type of bus access        | Reading                                              |                                                                                     |
| Data point identification | 1,003 (DPT_Enable)                                   |                                                                                     |

\_\_\_\_

| Object number             | 22                                                  |                                                                |
|---------------------------|-----------------------------------------------------|----------------------------------------------------------------|
| Name                      | FLOOR demand                                        |                                                                |
| Function                  | Status                                              |                                                                |
| Description               | This object reads the st                            | atus register value, which indicates if there is floor demand. |
| Values                    | $0 \rightarrow \text{Deactivated}; 1 \rightarrow P$ | Activated                                                      |
| Type of bus access        | Reading                                             |                                                                |
| Data point identification | 1,003 (DPT_Enable)                                  |                                                                |

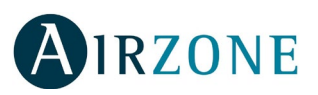

|                           | Z. 1              | Z. 2                                                                                                   | Z. 3     | Z. 4              | Z. 5  | Z. 6 | Z. 7 | Z. 8 | Z. 9 | Z. 10 | Z. 11 | Z. 12 | Z. 13 | Z. 14 |  |
|---------------------------|-------------------|----------------------------------------------------------------------------------------------------|----------|-------------------|-------|------|------|------|------|-------|-------|-------|-------|-------|--|
| Object number             | 23                | 39                                                                                                    | 55       | 71                | 87    | 103  | 119  | 135  | 151  | 167   | 183   | 199   | 215   | 231   |  |
| Name                      | Zone              | X - Con                                                                                                | nmuni    | cation            | Error |      |      |      |      |       |       |       |       |       |  |
| Function                  | Status            | Status                                                                                                 |          |                   |       |      |      |      |      |       |       |       |       |       |  |
| Description               | This co<br>in the | This communication object allows the gateway to detect the communication errors occurred in the zones. |          |                   |       |      |      |      |      |       |       |       |       |       |  |
| Values                    | Alarm             | → Errc                                                                                                 | or; No A | larm <del>-</del> | No Er | ror  |      |      |      |       |       |       |       |       |  |
| Type of bus access        | Reading           |                                                                                                    |          |                   |       |      |      |      |      |       |       |       |       |       |  |
| Data point identification | 1,005             |                                                                                                    |          |                   |       |      |      |      |      |       |       |       |       |       |  |

|                           | Z. 1              | Z. 2            | Z. 3    | Z. 4     | Z. 5    | Z. 6   | Z. 7    | Z. 8 | Z. 9 | Z. 10 | Z. 11 | Z. 12 | Z. 13 | Z. 14 |  |
|---------------------------|-------------------|-----------------|---------|----------|---------|--------|---------|------|------|-------|-------|-------|-------|-------|--|
| Object number             | 24                | 40              | 56      | 72       | 88      | 104    | 120     | 136  | 152  | 168   | 184   | 200   | 216   | 232   |  |
| Name                      | Zone              | Zone x - ON/OFF |         |          |         |        |         |      |      |       |       |       |       |       |  |
| Function                  | On/of             | On/off:         |         |          |         |        |         |      |      |       |       |       |       |       |  |
| Description               | From              | this ob         | ject yo | u can re | ead the | status | of a zo | one. |      |       |       |       |       |       |  |
| Values                    | $0 \rightarrow Z$ | one OF          | F; 1 →  | Zone (   | DN      |        |         |      |      |       |       |       |       |       |  |
| Type of bus access        | Readir            | ng              |         |          |         |        |         |      |      |       |       |       |       |       |  |
| Data point identification | 1,001             |                 |         |          |         |        |         |      |      |       |       |       |       |       |  |

|                           | Z. 1              | Z.1 Z.2 Z.3 Z.4 Z.5 Z.6 Z.7 Z.8 Z.9 Z.10 Z.11 Z.12 Z.13 Z.14 |         |         |         |         |          |       |  |  |  |  |  |  |  |
|---------------------------|-------------------|--------------------------------------------------------------|---------|---------|---------|---------|----------|-------|--|--|--|--|--|--|--|
| Object number             | 25                | 25 41 57 73 89 105 121 137 153 169 185 201 217 233           |         |         |         |         |          |       |  |  |  |  |  |  |  |
| Name                      | Zone              | Zone x - ON/OFF                                              |         |         |         |         |          |       |  |  |  |  |  |  |  |
| Function                  | On/of             | Dn/off:                                                      |         |         |         |         |          |       |  |  |  |  |  |  |  |
| Description               | From              | this ob                                                      | ject yo | u can a | ctivate | /deacti | vate a z | zone. |  |  |  |  |  |  |  |
| Values                    | $0 \rightarrow Z$ | one OF                                                       | F; 1 →  | Zone (  | ON      |         |          |       |  |  |  |  |  |  |  |
| Type of bus access        | Writin            | g                                                            |         |         |         |         |          |       |  |  |  |  |  |  |  |
| Data point identification | 1,001             |                                                              |         |         |         |         |          |       |  |  |  |  |  |  |  |

|                           | Z. 1     | Z. 2                                                                                             | Z. 3    | Z. 4     | Z. 5 | Z. 6     | Z. 7     | Z. 8 | Z. 9 | Z. 10 | Z. 11 | Z. 12 | Z. 13 | Z. 14 |  |
|---------------------------|----------|--------------------------------------------------------------------------------------------------|---------|----------|------|----------|----------|------|------|-------|-------|-------|-------|-------|--|
| Object number             | 26       | 42                                                                                               | 58      | 74       | 90   | 106      | 122      | 138  | 154  | 170   | 186   | 202   | 218   | 234   |  |
| Name                      | Zone     | Zone X - Set-point temperature                                                                   |         |          |      |          |          |      |      |       |       |       |       |       |  |
| Function                  | Temp     | Temperature                                                                                      |         |          |      |          |          |      |      |       |       |       |       |       |  |
| Description               | lt is us | It is used to read the set-point temperature value. It is possible to select any available zone. |         |          |      |          |          |      |      |       |       |       |       |       |  |
| Values                    | Celsiu   | s degre                                                                                          | es forn | nat: 0º0 | ∑99º | C, steps | s of 0,5 | °C   |      |       |       |       |       |       |  |
| Type of bus access        | Readi    | ng                                                                                               |         |          |      |          |          |      |      |       |       |       |       |       |  |
| Data point identification | 9,001    |                                                                                                  |         |          |      |          |          |      |      |       |       |       |       |       |  |

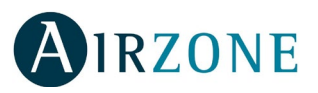

|                           | Z. 1     | Z. 2                          | Z. 3     | Z. 4     | Z. 5    | Z. 6      | Z. 7     | Z. 8     | Z. 9    | Z. 10   | Z. 11    | Z. 12   | Z. 13    | Z. 14 |  |
|---------------------------|----------|-------------------------------|----------|----------|---------|-----------|----------|----------|---------|---------|----------|---------|----------|-------|--|
| Object number             | 27       | 43                            | 59       | 75       | 91      | 107       | 123      | 139      | 155     | 171     | 187      | 203     | 219      | 235   |  |
| Name                      | Zone     | one X - Set-point temperature |          |          |         |           |          |          |         |         |          |         |          |       |  |
| Function                  | Temp     | lemperature                   |          |          |         |           |          |          |         |         |          |         |          |       |  |
| Description               | lt is us | ed to c                       | lefine t | he set-  | point t | empera    | ature va | alue. It | is poss | ible to | select a | any ava | ilable z | one.  |  |
| Values                    | Celsiu   | s degre                       | ees forr | nat: 0º0 | C99º    | C, in ste | eps of ( | ),5°C    |         |         |          |         |          |       |  |
| Type of bus access        | Writin   | g                             |          |          |         |           |          |          |         |         |          |         |          |       |  |
| Data point identification | 9,001    |                               |          |          |         |           |          |          |         |         |          |         |          |       |  |

|                           | Z. 1     | Z. 2                                               | Z. 3    | Z. 4      | Z. 5   | Z. 6     | Z. 7 | Z. 8 | Z. 9 | Z. 10 | Z. 11 | Z. 12 | Z. 13 | Z. 14 |  |
|---------------------------|----------|----------------------------------------------------|---------|-----------|--------|----------|------|------|------|-------|-------|-------|-------|-------|--|
| Object number             | 28       | 28 44 60 76 92 108 124 140 156 172 188 204 220 236 |         |           |        |          |      |      |      |       |       |       |       | 236   |  |
| Name                      | Zone     | ione x – Relative humidity                         |         |           |        |          |      |      |      |       |       |       |       |       |  |
| Function                  | Humic    | lumidity                                           |         |           |        |          |      |      |      |       |       |       |       |       |  |
| Description               | lt is us | ed to r                                            | ead the | e relativ | ve hum | idity va | lue. |      |      |       |       |       |       |       |  |
| Values                    | 0=0%     | 100=                                               | =100%   |           |        |          |      |      |      |       |       |       |       |       |  |
| Type of bus access        | Readir   | ng                                                 |         |           |        |          |      |      |      |       |       |       |       |       |  |
| Data point identification | 9,007    |                                                    |         |           |        |          |      |      |      |       |       |       |       |       |  |

|                           | Z. 1              | Z. 2                                                                                                    | Z. 3    | Z. 4      | Z. 5 | Z. 6 | Z. 7 | Z. 8 | Z. 9 | Z. 10 | Z. 11 | Z. 12 | Z. 13 | Z. 14 |  |
|---------------------------|-------------------|----------------------------------------------------------------------------------------------------|---------|-----------|------|------|------|------|------|-------|-------|-------|-------|-------|--|
| Object number             | 29                | 45                                                                                                    | 61      | 77        | 93   | 109  | 125  | 141  | 157  | 173   | 189   | 205   | 221   | 237   |  |
| Name                      | Zone              | X - Loc                                                                                                    | al tem  | peratu    | re   |      |      |      |      |       |       |       |       |       |  |
| Function                  | Temp              | Temperature                                                                                                    |         |           |      |      |      |      |      |       |       |       |       |       |  |
| Description               | lt is us<br>eleme | It is used to define the local temperature value. In order to make zones without Airzone elements work, it is required to write the room temperature from this object. |         |           |      |      |      |      |      |       |       |       |       |       |  |
| Values                    | 0°C…              | 99,9°C,                                                                                                    | in step | os of 0,1 | °C   |      |      |      |      |       |       |       |       |       |  |
| Type of bus access        | Reading           |                                                                                                    |         |           |      |      |      |      |      |       |       |       |       |       |  |
| Data point identification | 9,001             |                                                                                                    |         |           |      |      |      |      |      |       |       |       |       |       |  |

|                           | Z. 1              | Z. 2                                                                                                    | Z. 3    | Z. 4      | Z. 5 | Z. 6 | Z. 7 | Z. 8 | Z. 9 | Z. 10 | Z. 11 | Z. 12 | Z. 13 | Z. 14 |  |
|---------------------------|-------------------|----------------------------------------------------------------------------------------------------|---------|-----------|------|------|------|------|------|-------|-------|-------|-------|-------|--|
| Object number             | 30                | 46                                                                                                    | 62      | 78        | 94   | 110  | 126  | 142  | 158  | 174   | 190   | 206   | 222   | 238   |  |
| Name                      | Zone              | Zone X - Local temperature                                                                                                    |         |           |      |      |      |      |      |       |       |       |       |       |  |
| Function                  | Temp              | Temperature                                                                                                    |         |           |      |      |      |      |      |       |       |       |       |       |  |
| Description               | lt is us<br>eleme | It is used to define the local temperature value. In order to make zones without Airzone elements work, it is required to write the room temperature from this object. |         |           |      |      |      |      |      |       |       |       |       |       |  |
| Values                    | 0°C…              | 99,9°C,                                                                                                    | in step | os of 0,1 | °C   |      |      |      |      |       |       |       |       |       |  |
| Type of bus access        | Writing           |                                                                                                    |         |           |      |      |      |      |      |       |       |       |       |       |  |
| Data point identification | 9,001             |                                                                                                    |         |           |      |      |      |      |      |       |       |       |       |       |  |

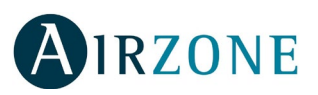

|                           | Z. 1                 | Z. 2                                                                                                    | Z. 3             | Z. 4               | Z. 5   | Z. 6  | Z. 7    | Z. 8   | Z. 9     | Z. 10  | Z. 11  | Z. 12 | Z. 13 | Z. 14 |  |
|---------------------------|----------------------|----------------------------------------------------------------------------------------------------|------------------|--------------------|--------|-------|---------|--------|----------|--------|--------|-------|-------|-------|--|
| Object number             | 31                   | 47                                                                                                    | 63               | 79                 | 95     | 111   | 127     | 143    | 159      | 175    | 191    | 207   | 223   | 239   |  |
| Name                      | Zone                 | one x - Zone fancoil speed                                                                                                    |                  |                    |        |       |         |        |          |        |        |       |       |       |  |
| Function                  | Speed                | peed changeover                                                                                                    |                  |                    |        |       |         |        |          |        |        |       |       |       |  |
| Description               | These<br>or mix      | These objects are used to read the value of the ventilation speed of the zone in 2-pipe, 4-pipe or mixed installations with Fancoil local module. |                  |                    |        |       |         |        |          |        |        |       |       |       |  |
| Values                    | 0% →<br>(67-10       | Fan Sp<br>0%) →                                                                                                    | eed Au<br>Fan Sp | uto; (1-3<br>eed 3 | 33%) – | Fan S | peed (3 | 34-66% | ); 2 → I | an Spe | eed 2; |       |       |       |  |
| Type of bus access        | Readi                | ng                                                                                                    |                  |                    |        |       |         |        |          |        |        |       |       |       |  |
| Data point identification | 5,001 (DPT_Scalling) |                                                                                                    |                  |                    |        |       |         |        |          |        |        |       |       |       |  |

|                           | Z. 1                 | Z. 2                                                                                                    | Z. 3             | Z. 4               | Z. 5   | Z. 6  | Z. 7    | Z. 8   | Z. 9            | Z. 10   | Z. 11  | Z. 12 | Z. 13 | Z. 14 |
|---------------------------|----------------------|----------------------------------------------------------------------------------------------------|------------------|--------------------|--------|-------|---------|--------|-----------------|---------|--------|-------|-------|-------|
| Object number             | 32                   | 48                                                                                                    | 64               | 80                 | 96     | 112   | 128     | 144    | 160             | 176     | 192    | 208   | 224   | 240   |
| Name                      | Zone                 | x - Zon                                                                                                    | e fanc           | oil spe            | ed     |       |         |        |                 |         |        |       |       |       |
| Function                  | Speed                | veed changeover                                                                                                    |                  |                    |        |       |         |        |                 |         |        |       |       |       |
| Description               | These<br>pipe, 4     | These objects are used to read or write the value of the ventilation speed of the zone in 2-<br>pipe, 4-pipe or mixed installations with Fancoil local module. |                  |                    |        |       |         |        |                 |         |        |       |       |       |
| Values                    | 0% →<br>(67-10       | Fan Sp<br>0%) →                                                                                                    | eed Au<br>Fan Sp | uto; (1-3<br>eed 3 | 33%) – | Fan S | peed (3 | 34-66% | ); 2 <b>→</b> I | Fan Spe | eed 2; |       |       |       |
| Type of bus access        | Writin               | g                                                                                                    |                  |                    |        |       |         |        |                 |         |        |       |       |       |
| Data point identification | 5,001 (DPT_Scalling) |                                                                                                    |                  |                    |        |       |         |        |                 |         |        |       |       |       |

|                           | Z. 1     | Z. 2                        | Z. 3              | Z. 4    | Z. 5              | Z. 6    | Z. 7    | Z. 8     | Z. 9    | Z. 10    | Z. 11 | Z. 12 | Z. 13 | Z. 14 |
|---------------------------|----------|-----------------------------|-------------------|---------|-------------------|---------|---------|----------|---------|----------|-------|-------|-------|-------|
| Object number             | 33       | 49                          | 65                | 81      | 97                | 113     | 129     | 145      | 161     | 177      | 193   | 209   | 225   | 241   |
| Name                      | Zone     | one X - Zone operation mode |                   |         |                   |         |         |          |         |          |       |       |       |       |
| Function                  | Mode     | Лode changeover             |                   |         |                   |         |         |          |         |          |       |       |       |       |
| Description               | lt is us | ed to r                     | ead the           | e opera | tion m            | ode of  | the zor | ne in 4- | pipe in | stallati | ons.  |       |       |       |
| Values                    | 1 → H    | eating;                     | $3 \rightarrow C$ | ooling; | $6 \rightarrow 0$ | ff; 9 → | Fan; 14 | ↓ → Dry  | /       |          |       |       |       |       |
| Type of bus access        | Readir   | Reading                     |                   |         |                   |         |         |          |         |          |       |       |       |       |
| Data point identification | 20,105   |                             |                   |         |                   |         |         |          |         |          |       |       |       |       |

|                           | Z. 1     | Z. 2                         | Z. 3              | Z. 4    | Z. 5              | Z. 6    | Z. 7    | Z. 8    | Z. 9   | Z. 10     | Z. 11   | Z. 12 | Z. 13 | Z. 14 |
|---------------------------|----------|------------------------------|-------------------|---------|-------------------|---------|---------|---------|--------|-----------|---------|-------|-------|-------|
| Object number             | 34       | 50                           | 66                | 82      | 98                | 114     | 130     | 146     | 162    | 178       | 194     | 210   | 226   | 242   |
| Name                      | Zone     | Zone X - Zone operation mode |                   |         |                   |         |         |         |        |           |         |       |       |       |
| Function                  | Mode     | Mode changeover              |                   |         |                   |         |         |         |        |           |         |       |       |       |
| Description               | lt is us | ed to c                      | hange             | the op  | eration           | mode    | of the  | zone ir | 4-pipe | e install | ations. |       |       |       |
| Values                    | 1 → H    | eating;                      | $3 \rightarrow C$ | ooling; | $6 \rightarrow 0$ | ff; 9 → | Fan; 14 | ∔ → Dry | /      |           |         |       |       |       |
| Type of bus access        | Writin   | g                            |                   |         |                   |         |         |         |        |           |         |       |       |       |
| Data point identification | 20,105   |                              |                   |         |                   |         |         |         |        |           |         |       |       |       |

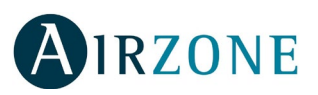

|                           | Z. 1                   | Z. 2                | Z. 3               | Z. 4               | Z. 5                | Z. 6     | Z. 7     | Z. 8     | Z. 9     | Z. 10    | Z. 11     | Z. 12   | Z. 13  | Z. 14 |  |
|---------------------------|------------------------|---------------------|--------------------|--------------------|---------------------|----------|----------|----------|----------|----------|-----------|---------|--------|-------|--|
| Object number             | 35                     | 51                  | 67                 | 83                 | 99                  | 115      | 131      | 147      | 163      | 179      | 195       | 211     | 227    | 243   |  |
| Name                      | Zone                   | Zone X – Heat Stage |                    |                    |                     |          |          |          |          |          |           |         |        |       |  |
| Function                  | Config                 | Configuration       |                    |                    |                     |          |          |          |          |          |           |         |        |       |  |
| Description               | lt is us<br>or bot     | ed to r<br>h of th  | ead the<br>em at t | e config<br>he sam | guration<br>e time. | n of the | e heatir | ng stag  | es of th | ne zone  | e: Air, U | nderflo | or Hea | ting  |  |
| Values                    | $1 \rightarrow A$      | ir heati            | ng stag            | ge; 2 →            | Water               | heatin   | g stage  | e; 5 → \ | Water a  | nd air l | neating   | j stage |        |       |  |
| Type of bus access        | Readi                  | ng                  |                    |                    |                     |          |          |          |          |          |           |         |        |       |  |
| Data point identification | 20,108 (DPT_ValveMode) |                     |                    |                    |                     |          |          |          |          |          |           |         |        |       |  |

|                           | Z. 1                   | Z. 2                                                                                                    | Z. 3    | Z. 4    | Z. 5  | Z. 6   | Z. 7    | Z. 8     | Z. 9    | Z. 10    | Z. 11   | Z. 12   | Z. 13 | Z. 14 |
|---------------------------|------------------------|----------------------------------------------------------------------------------------------------|---------|---------|-------|--------|---------|----------|---------|----------|---------|---------|-------|-------|
| Object number             | 36                     | 52                                                                                                    | 68      | 84      | 100   | 116    | 132     | 148      | 164     | 180      | 196     | 212     | 228   | 244   |
| Name                      | Zone                   | one X – Heat Stage                                                                                                    |         |         |       |        |         |          |         |          |         |         |       |       |
| Function                  | Config                 | Configuration                                                                                                    |         |         |       |        |         |          |         |          |         |         |       |       |
| Description               | lt is us<br>Heatir     | It is used to change the configuration of the heating stages of the zone: Air, Underfloor<br>Heating or both of them at the same time. |         |         |       |        |         |          |         |          |         |         |       |       |
| Values                    | $1 \rightarrow A$      | ir heati                                                                                                    | ng stag | ge; 2 → | Water | heatin | g stage | e; 5 → \ | Water a | nd air l | heating | ı stage |       |       |
| Type of bus access        | Writin                 | Vriting                                                                                                    |         |         |       |        |         |          |         |          |         |         |       |       |
| Data point identification | 20,108 (DPT_ValveMode) |                                                                                                    |         |         |       |        |         |          |         |          |         |         |       |       |

|                           | Z. 1                   | Z. 2                                                                                                    | Z. 3    | Z. 4    | Z. 5  | Z. 6    | Z. 7    | Z. 8   | Z. 9    | Z. 10    | Z. 11  | Z. 12 | Z. 13 | Z. 14 |
|---------------------------|------------------------|----------------------------------------------------------------------------------------------------|---------|---------|-------|---------|---------|--------|---------|----------|--------|-------|-------|-------|
| Object number             | 37                     | 53                                                                                                    | 59      | 85      | 101   | 117     | 133     | 149    | 165     | 181      | 197    | 213   | 229   | 245   |
| Name                      | Zone                   | one X – Cool Stage                                                                                                    |         |         |       |         |         |        |         |          |        |       |       |       |
| Function                  | Config                 | Configuration                                                                                                    |         |         |       |         |         |        |         |          |        |       |       |       |
| Description               | lt is us<br>Coolin     | It is used to change the configuration of the cooling stages of the zone: Air, Underfloor<br>Cooling or both of them at the same time. |         |         |       |         |         |        |         |          |        |       |       |       |
| Values                    | 3 → A                  | ir cooli                                                                                                    | ng stag | je; 4 → | Water | cooling | g stage | ;5 → V | /ater a | nd air c | ooling | stage |       |       |
| Type of bus access        | Readir                 | Reading                                                                                                    |         |         |       |         |         |        |         |          |        |       |       |       |
| Data point identification | 20,108 (DPT_ValveMode) |                                                                                                    |         |         |       |         |         |        |         |          |        |       |       |       |

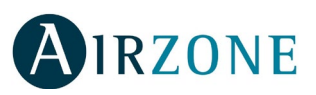

|                           | Z. 1                   | Z. 2                                                                                                    | Z. 3    | Z. 4    | Z. 5  | Z. 6    | Z. 7    | Z. 8   | Z. 9    | Z. 10    | Z. 11  | Z. 12 | Z. 13 | Z. 14 |  |
|---------------------------|------------------------|----------------------------------------------------------------------------------------------------|---------|---------|-------|---------|---------|--------|---------|----------|--------|-------|-------|-------|--|
| Object number             | 38                     | 54                                                                                                    | 70      | 86      | 102   | 118     | 134     | 150    | 166     | 182      | 198    | 214   | 230   | 246   |  |
| Name                      | Zone                   | Zone X – Cool Stage                                                                                                    |         |         |       |         |         |        |         |          |        |       |       |       |  |
| Function                  | Config                 | Configuration                                                                                                    |         |         |       |         |         |        |         |          |        |       |       |       |  |
| Description               | lt is us<br>Coolin     | It is used to change the configuration of the cooling stages of the zone: Air, Underfloor<br>Cooling or both of them at the same time. |         |         |       |         |         |        |         |          |        |       |       |       |  |
| Values                    | 3 → A                  | ir cooli                                                                                                    | ng stag | ge; 4 → | Water | cooling | g stage | ;5 → V | later a | nd air c | ooling | stage |       |       |  |
| Type of bus access        | Writin                 | g                                                                                                    |         |         |       |         |         |        |         |          |        |       |       |       |  |
| Data point identification | 20,108 (DPT_ValveMode) |                                                                                                    |         |         |       |         |         |        |         |          |        |       |       |       |  |

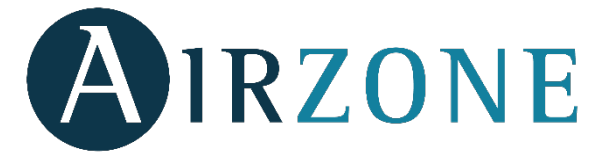

Parque Tecnológico de Andalucía Marie Curie, 21 - 29590 Campanillas - Málaga (España) Teléfono: +34 900 400 445 Fax: +34 900 400 446 http://www.myzone.airzone.es

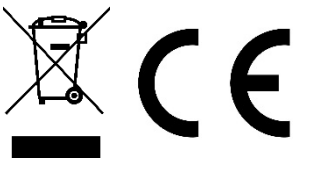

Parc Tertiaire Silic – Inmeuble Panama 45 Rue Villeneuve 94573 Rungis - France Téléphone : +33 184 884 695 Fax : +33 144 042 114 http://www.myzone.airzonefrance.fr

Via Fabio Filzi, 19/E – 20032 Cormano – Milano - Italia Telefono: +39 02 56814756 Fax: +39 02 56816158 http://www.myzone.airzoneitalia.it

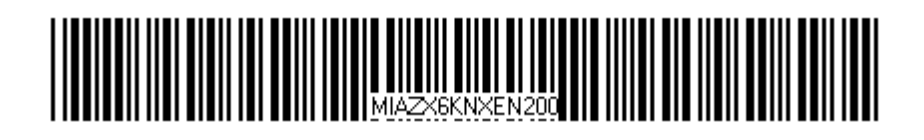